## ФЕДЕРАЛЬНОЕ ГОСУДАРСТВЕННОЕ БЮДЖЕТНОЕ ОБРАЗОВАТЕЛЬНОЕ УЧРЕЖДЕНИЕ ВЫСШЕГО ОБРАЗОВАНИЯ "САХАЛИНСКИЙ ГОСУДАРСТВЕННЫЙ УНИВЕРСИТЕТ" (ФГБОУ ВО "САХГУ")

## БАЗОВАЯ ИНСТРУКЦИЯ ПО РАБОТЕ в системе 1С: Университет ПРОФ

• Интеграция "1С: БГУ – 1С: Университет ПРОФ (Материальное имущество)"

Южно-Сахалинск, 2024 г.

Выгрузка данных о материальном учете (выгрузка называется "Ведомость остатков ОС, НМА, НПА") из 1С: Бухгалтерия государственного учреждения в 1С: Университет ПРОФ находится в подсистеме "Управление студенческим составом" (раздел "Сервис"):

| 1@ =                 | [КОПИЯ] 1С:Университет                      | ПРОФ, редакция 2.2 (1С:Предприятие)      |                                            | Q Поиск Ctrl+Shift+F                    | 4 I)                   | ☆ | sophus1 = | F - | ٥ | ^ |
|----------------------|---------------------------------------------|------------------------------------------|--------------------------------------------|-----------------------------------------|------------------------|---|-----------|-----|---|---|
| 🕈 Начальная страница |                                             |                                          |                                            |                                         |                        |   |           |     |   |   |
| Поиск (Cht+F) × 🕸 ×  |                                             |                                          |                                            |                                         |                        |   | ×         |     |   |   |
| 2                    | Главное                                     | Структура университета                   | События                                    | Создать                                 |                        |   |           |     |   |   |
|                      |                                             |                                          |                                            | Регистрация события                     |                        |   |           |     |   |   |
|                      | Планирование учебного<br>процесса           | Виды структур университета               | Категории событий                          | Оплата по договору                      |                        |   |           |     |   |   |
|                      |                                             | Список структур университета             | События                                    | Заявление на проживание                 |                        |   |           |     |   |   |
| 66                   | Расписание                                  | Инвентаризация                           |                                            |                                         |                        |   |           |     |   |   |
|                      |                                             | Виды состояний структур университета     | Работа с договорами                        | Отчеты                                  |                        |   |           |     |   |   |
|                      |                                             | Виды вуза(организации)                   | Договоры найма жилого помещения            | Отчеты по структуре университета        |                        |   |           |     |   |   |
|                      | Приемная комиссия                           | Профили вуза (организации)               | Оплата по договорам найма жилого помещения | Дополнительные отчеты                   |                        |   |           |     |   |   |
| -                    |                                             | · ·                                      | Формулы расчетов                           | Ордер на заселение                      |                        |   |           |     |   |   |
| 4                    |                                             | Профессорско преподавательский состав    | Расчеты                                    | Распределение жильцов по общежити       |                        |   |           |     |   |   |
|                      | Структура университета                      | Набор персонала                          |                                            | Регистрационный учет                    |                        |   |           |     |   |   |
|                      |                                             | План штатного состава подразделения      | Заселение и выселение                      | Свободные места в общежитиях            |                        |   |           |     |   |   |
|                      | Довузовская подготовка<br>и доп образование | Аналичика калровых перемещении           | Заявления на проживание                    | Список должников по оплате за оощежитие |                        |   |           |     |   |   |
| 6                    |                                             | Виды начисления заработной платы         | Приказы (общежития)                        | Статистические табличные ланные по      | цежитиях<br>общежитиям |   |           |     |   |   |
|                      | Vacanaouus                                  | Кадровое перемещение                     |                                            | отатистические табличные данные по      | оощелатили             |   |           |     |   |   |
|                      | Управление<br>студенческим составом         | Сотрудники                               | Приказы (высшее образование)               | Сервис                                  | 1                      |   |           |     |   |   |
| -                    |                                             |                                          | ripinado (er mononilo)                     | Ведомость остатков ОС. НМА. НПА         |                        |   |           |     |   |   |
| ø                    | Аспирантура                                 | Характеристики и услуги                  |                                            | Дополнительные обработки                |                        |   |           |     |   |   |
|                      |                                             | Установка цен на услуги                  |                                            | Кафедра                                 |                        |   |           |     |   |   |
|                      | Диссертационные<br>советы<br>НИОКР          | Виды услуг                               |                                            | Общежитие                               |                        |   |           |     |   |   |
|                      |                                             | Услуги                                   |                                            | Факультет                               |                        |   |           |     |   |   |
|                      |                                             | Виды характеристик структур университета |                                            |                                         |                        |   |           |     |   |   |
| 1                    |                                             | Типы помещений                           |                                            |                                         |                        |   |           |     |   |   |
| -                    |                                             |                                          |                                            |                                         |                        |   |           |     |   |   |
|                      | Οούτουσα                                    |                                          |                                            |                                         |                        |   |           |     |   |   |

Для начала работы требуется выполнить однократную настройку подключения. Нажмите на кнопку "Настройки подключения":

| Ведомост    | ть остатков ОС, НМА, НПА ×                                                                                           |
|-------------|----------------------------------------------------------------------------------------------------|
| ботчиков. Д | ля приобретения коммерческой версии <u>нажмите сюда</u> .                                                            |
| чебного     | <ul> <li>← → ☆ Ведомость остатков ОС, НМА, НПА</li> <li>Сформировать отчет</li> <li>Настройки подключения</li> </ul> |
| сия         |                                                                                                    |

Заполните параметры подключения:

| ← →<br>Сохранить       | Настройки подключения: Настройки подключе | ения    |
|------------------------|-------------------------------------------|---------|
| Подключение<br>Сервер: |                                           |         |
| Сервер:                |                                           |         |
| Имя базы:              |                                           |         |
| Пользователь:          | Администратор                             | Пароль: |
|                        |                                           |         |

Затем нажмите кнопку "Сохранить". После нажмите кнопку "Проверить подключение". Система должна выдать сообщения "Данные сохранены", "Подключение прошло успешно!"

| Сооощения. |
|------------|
|------------|

- Подключение прошло успешно!

Если возникают ошибки, необходимо их устранить.

После установления соединения, чтобы получить данные из 1С: БГУ, нажмите на кнопку "Сформировать отчет":

| 🗲 🔺 🔶 Ведомо       | 🗲 🚽 🔶 Ведомость остатков ОС, НМА, НПА |  |  |  |  |
|--------------------|---------------------------------------|--|--|--|--|
| Сформировать отчет | Настройки подключения                 |  |  |  |  |
|                    |                                       |  |  |  |  |

| $\leftarrow$ $\rightarrow$ | ☆ Ведом                             | ость остатков ОС, НМА, НПА              |                            |                      |              |                           | ₽ : ×        |  |
|----------------------------|-------------------------------------|-----------------------------------------|----------------------------|----------------------|--------------|---------------------------|--------------|--|
| Сформиро                   | вать отчет                          | Настройки подключения                   |                            |                      |              |                           | Еще -        |  |
|                            | Ведо                                | мость остатков ОС,                      | НМА, НПА                   |                      |              |                           |              |  |
|                            | Счөт                                |                                         |                            |                      |              |                           |              |  |
|                            | КФО<br>КПС                          |                                         |                            |                      |              |                           |              |  |
|                            |                                     |                                         |                            |                      |              |                           |              |  |
|                            | ЦМО.Сотрудник<br>ЦМО.Место хранения |                                         |                            |                      |              |                           |              |  |
|                            |                                     |                                         |                            |                      |              |                           |              |  |
|                            | № п/п                               | Основное средство                       |                            | Инвентарный<br>номер | ОКОФ         | Амортизационная<br>группа | Спос<br>амор |  |
| -                          | 101.11. Ж                           | илые помещения – недвижимое им          | ушество учреждения         |                      |              |                           | -            |  |
| ITe                        | 4                                   |                                         | ,,                         |                      |              |                           |              |  |
| E E                        | 0706000                             | 000000000                               |                            |                      |              |                           |              |  |
|                            | Макар                               | ов Алексей Геннадьевич                  |                            |                      |              |                           |              |  |
|                            | 061                                 | цежитие                                 |                            | 1101111000001        | 100.00.00.00 | 40                        | Dunaŭu       |  |
|                            | 101 3/ M                            |                                         |                            | 1101111000001        | 100.00.20.20 |                           | Ј ЛИНЕИНІ    |  |
| ITe                        | 2                                   | ашины и соорудование – инос двих        | кимос имущество учреждения |                      |              |                           |              |  |
| IITe                       | 0706000                             | 00000000                                |                            |                      |              |                           |              |  |
|                            | Баран                               | ов Федор Михайлович                     |                            |                      |              |                           |              |  |
| E E                        | Тип                                 | ография                                 |                            |                      |              |                           |              |  |
|                            | 2                                   | Типографская печатная машина CDS Italia |                            | 2101340300006        | 330.28.23.22 |                           | 3 Линейн     |  |
| 무_                         | Ясное                               | Федор Семенович                         |                            |                      |              |                           |              |  |
|                            | Уче                                 | бный корпус                             |                            | 0101010000000        | 000 00 00 10 |                           | 1000/ -      |  |
|                            | 3                                   | компьютер ни                            |                            | 2101340200008        | 320.26.20.13 |                           | 2 100% T     |  |